## การตั้งค่าการใช้งาน ระบบเครือข่าย LPRU-WIFI+ สำหรับ Smart Phone ระบบปฏิบัติการ IOS

- 1. ตั้งค่าการระบบเครือข่าย
  - วิธีการเข้าใช้งานระบบ LPRU-WIFI+ มีเงื่อนไขดังนี้

## สำหรับบุคลากร

สามารถใช้บัญชีสมาชิกอินเทอร์เน็ตที่ออกให้โดย ศูนย์คอมพิวเตอร์ มหาวิทยาลัยราชภัฏลำปาง เพื่อใช้ ยืนยันตัวบุคคลได้ มีรูปแบบดังนี้

- ชื่อบัญชี: webmaster
- รหัสผ่านเดียวกันกับ ระบบยืนยันตัวตนเข้าสู่ระบบอินเทอร์เน็ต

## สำหรับนักศึกษา

ใช้เลขรหัสนักศึกษา

- ชื่อบัญชี 63123390120
- รหัสผ่านเดียวกันกับ ระบบยืนยันตัวตนเข้าสู่ระบบอินเทอร์เน็ต

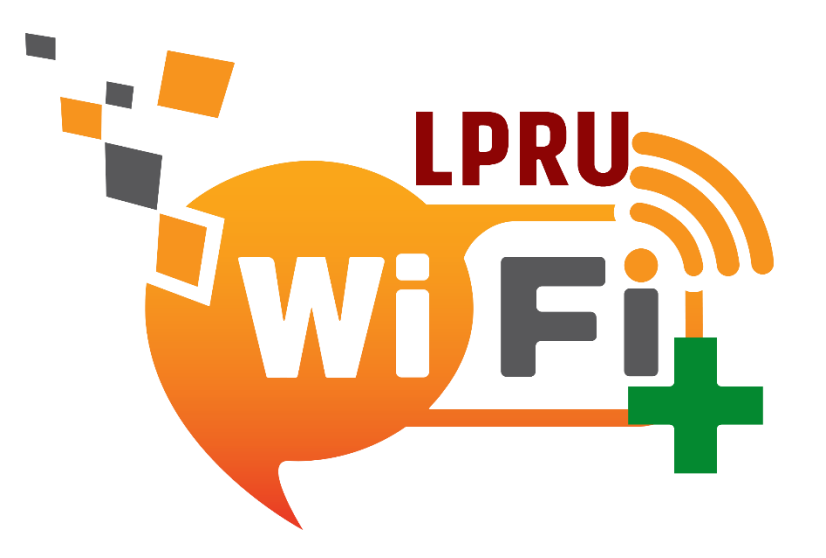

<mark>หมายเหตุ :</mark> ในการเข้าใช้งานเครือข่าย LPRU-WIFI+ โปรดเลือกใช้เพียงเครือข่ายเดียว ของ มหาวิทยาลัยราชภัฏลำปาง นอกนั้นแล้วให้ทำการยกเลิก ( forget หรือ ลืม ) ออกจากรายการที่ใช้งาน

- 2. การเข้าใช้งานระบบ LPRU-WIFI+
  - เปิดใช้งาน WIFI เมนูการตั้งค่า
  - เลือกที่ Wi-Fi เพื่อแสดงรายการ SSID ที่อยู่ใกล้

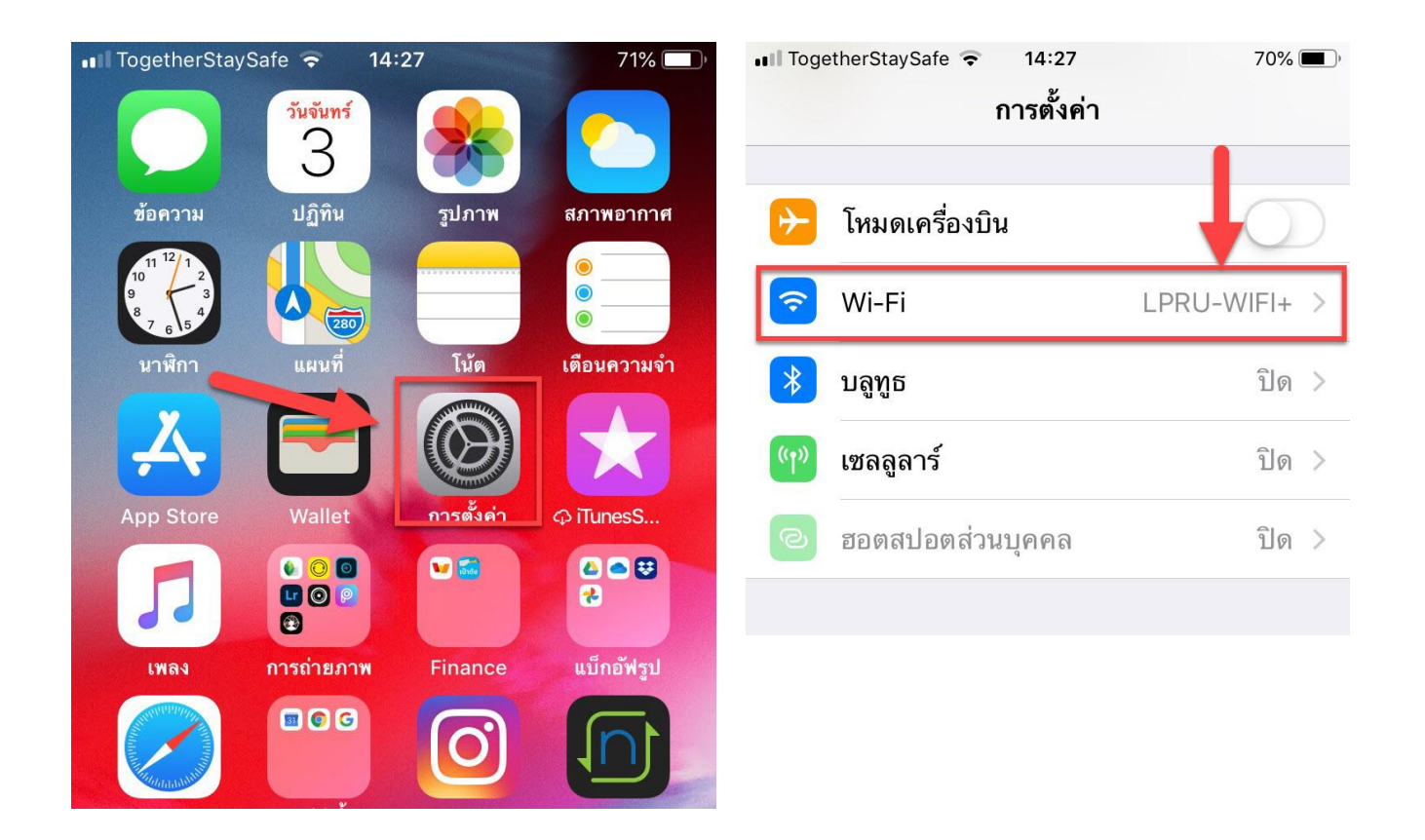

| 🔇 การตั้งค่า   | Wi-Fi          |
|----------------|----------------|
| Wi-Fi          | $\rightarrow$  |
| LPRU-WIFI+     | <b>₽</b> ╤ (j  |
| เลือกเครือข่าย |                |
| eduroam        | <b>₽ ╤</b> (i) |
| eduroam+       | <b>₽ ₹</b> (i) |
| LPRUNET-CCO    | <b>२</b> (i)   |
| อื่นๆ          |                |

69% 🔳

💵 TogetherStaySafe 🗢 14:34

3. เลือก SSID ชื่อ LPRU-WIFI+

4.กรอก Username และ Password
5. กด Join เพื่อเชื่อมต่อ

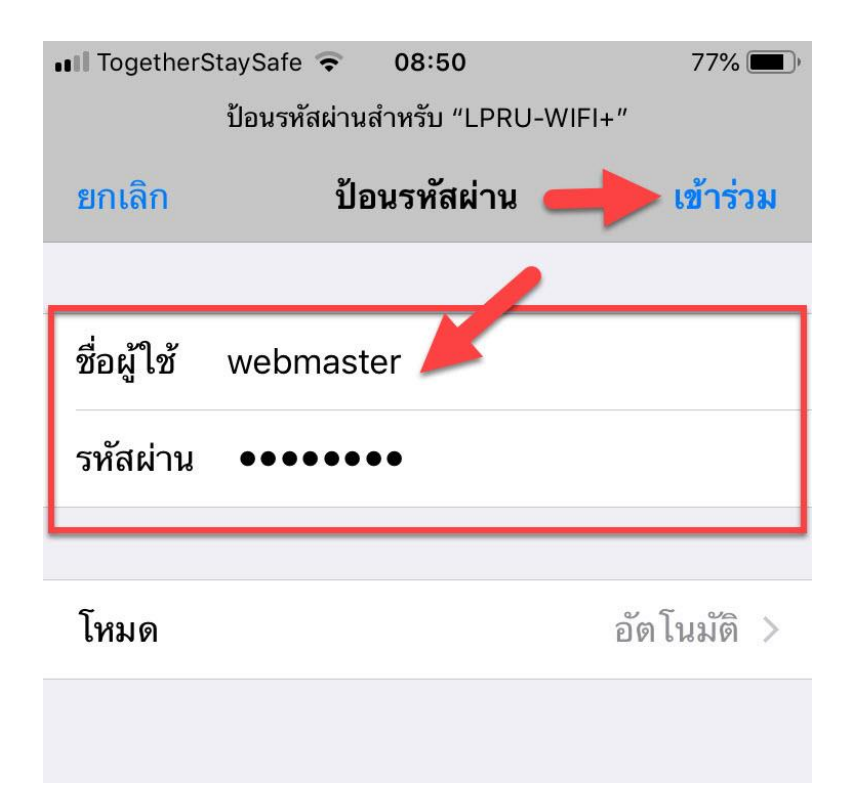

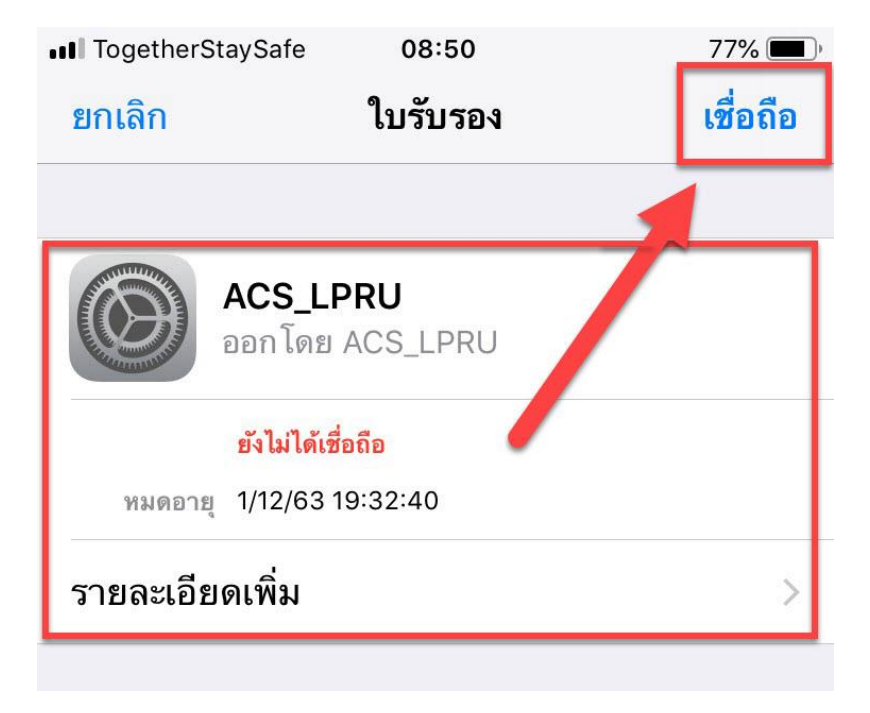

6. ถ้า Username และ Password ถูกต้องจะขึ้น
Certificate ให้กด Accept หรือ เชื่อถือ

7. การเชื่อมต่อสำเร็จ โดยมีเครื่องหมายถูกหน้า LPRU-WIFI+

| 📶 TogetherStaySafe 🗢 | 14:34 | 69% 🔳 )            |
|----------------------|-------|--------------------|
| < การตั้งค่า         | Wi-Fi |                    |
|                      |       |                    |
| Wi-Fi                | -     |                    |
| LPRU-WIFI+           |       | • 🗢 🚺              |
| เลือกเครือข่าย       |       | т                  |
| eduroam              |       | ∎ <del>?</del> (i) |
| eduroam+             |       | ∎ <del>?</del> (i) |
| LPRUNET-CCO          |       | <b>२</b> (i)       |
| อื่นๆ                |       |                    |

| 💵 TogetherStaySafe 🗢 | 14:41 68%        |
|----------------------|------------------|
| KWi-Fi LPR           | U-WIFI+          |
|                      |                  |
| เลิกใช้เครือข่ายนี้  |                  |
|                      |                  |
| เข้าร่วมอัต โนมัติ   |                  |
|                      |                  |
| ที่อยู่ IPV4         |                  |
| กำหนดค่า IP          | อัตโนมัติ >      |
| ที่อยู่ IP           | 10.6.32.23       |
| ค่ากำหนดเครือข่ายย่อ | El 255.255.224.0 |
| เราท์เตอร์           | 106.63.253       |
|                      |                  |

8. กดสัญลักษณ์ เพื่อตรวจสอบหมายเลขไอพี